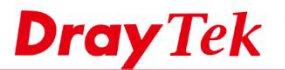

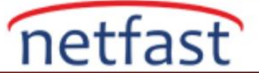

# AYNI IP SUBNET'İNİ KULLANAN İKİ VIGOR ROUTER ARASINDA IPSEC TUNNEL

Bu makalede, aynı yerel IP aralığını kullanan iki Vigor Router arasında LAN-to-LAN VPN'in nasıl yapılandırılacağı gösterilmektedir. VPN tünellerini aynı IP aralığını kullanan başka bir routera inşa etmenin sorunu, aynı IP subnette birbiriyle çakışan iki yol olacağıdır. Hiçbiri IP subnetini değiştiremezse, çözüm yerel IP'yi VPN bağlantısı için kullanılmamış bir aralığa çevirmektir. Aşağıda Vigor Router'larda bunun nasıl yapılacağı açıklanmaktadır.

## DrayOS

#### Router A'nın Yapılandırması (VPN Server)

- Aşağıdaki şekilde bir VPN profili oluşturmak için VPN and Remote Access >> LAN to LAN sayfasına gidin. Common settings'de:
  - Enable this profile'1 etkinleştirin.
  - Call Direction için Dial-In seçin.

VPN and Remote Access >> LAN to LAN

### Profile Index : 1

| 1. Common Settings                                                  |                                        |
|---------------------------------------------------------------------|----------------------------------------|
| Profile Name branch1                                                | Call Direction O Both Dial-Out Dial-in |
| VPN Dial-Out Through                                                | Idle Timeout 0 second(s)               |
| WAN1 First                                                          | PING to the IP                         |
| Multicast via VPN Pass Block<br>(for some IGMP,IP-Camera,DHCP Relay | k<br>(etc.)                            |
|                                                                     |                                        |

- 2. DialIn settings'de:
  - Allowed Dial-in Type için IPsec Tunnel'i seçin.
  - Specify Remote VPN Gateway'i seçin ardından Peer ID için bazı dizeler girin.
  - IKE Pre-Shared Key'i tıklayın sonra Pre-Shared Key girin.
  - 3. Dial-In Settings

| Allowed Dial-In Type                           | Username ???                                                          |
|------------------------------------------------|-----------------------------------------------------------------------|
| PPTP  IPsec Tunnel L2TP with IPsec Policy None | Password(Max 11 char) VJ Compression                                  |
|                                                | IKE Authentication Method                                             |
| Specify Remote VPN Gateway                     | Pre-Shared Key                                                        |
| Peer VPN Server IP                             | IKE Pre-Shared Key                                                    |
|                                                | Digital Signature(X.509)                                              |
| or Peer ID branch1                             | None <b>v</b>                                                         |
|                                                | Local ID                                                              |
|                                                | Alternative Subject Name First                                        |
|                                                | Subject Name First                                                    |
|                                                | IPsec Security Method<br>✓ Medium(AH)<br>High(ESP) ✓ DES ✓ 3DES ✓ AES |

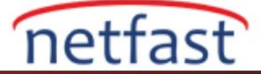

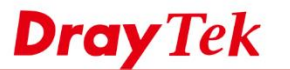

- 3. TCP/IP Network Settings:
  - IPsec VPN with the Same Subnets'i etkinleştirin.
  - Translated Type için Whole Subnet'i seçin. (Not: "Whole Subnet" routerın tüm ağ IP Adresini otomatik olarak çevireceği anlamına gelir. Örneğin, Local IP 192.169.1.10 192.168.11.10 'a, Local IP 192.168.1.11, 192.168.11.11'e vb. dönüştürülecektir. "Specific IP Address" routerın yalnızca Ağ Yöneticisinin Virtual IP Mapping tablosuna elle eklediği IP Adresini çevireceği anlamına gelir.)
  - Kullanılmayan bir IP aralığı olarak **Remote Network IP** girin. (Router B'de kullanılacak olan Translated Network IP'sidir.)
  - Translated Local Network IP için başka bir kullanılmamış IP aralığı girin.
  - Kaydetmek için **OK**'atıklayın.

| 5. TCP/IP Network Setting | s                      |                                               |
|---------------------------|------------------------|-----------------------------------------------|
| Remote Network IP         | 192.168.11.0           | From Local Subnet to Remote network, you have |
| Remote Network Mask       | 255.255.255.0          | Route •                                       |
| Translated Local Network  | LAN1 <b>v</b> to       | ✓ IPSec VPN with the Same Subnets             |
|                           | 192.168.129.0 <b>d</b> | Translated Type                               |
|                           | Advanced               | Virtual IP Mapping                            |

### Router B'nin Yapılandırması (VPN Client)

- 1. VPN and Remote Access >> LAN to LAN sayfasına giderek aşağıdaki gibi profil ekleyin. Common Settings'de:
  - Enable this profile'1 etkinleştirin.
  - Call Direction için Dial-Out seçin.
  - VPN Dial-Out Through Router A'nın WAN Interface'sini seçin.

VPN and Remote Access >> LAN to LAN

| Profile Name                       | toHQ                                                                                                    | Call Direction 🔍 Both 💿 Dial-Out 🔍 Dial-in                        |
|------------------------------------|----------------------------------------------------------------------------------------------------|-------------------------------------------------------------------|
| Enable this profile                |                                                                                                    | Always on                                                         |
| VPN Dial-Out Through<br>WAN1 First | •                                                                                                    | Idle Timeout -1 second(s)  Enable PING to keep IPsec tunnel alive |
| 1-115.166.165.214 ×                |                                                                                                    | PING to the IP                                                    |
| Netbios Naming Packet              | Pass OBlock                                                                                                    |                                                                   |
| Multicast via VPN                  | Pass  Block Block |                                                                   |

- 2. Dial-Out Settings'de yapılandırma:
  - Type of Server I am calling için "IPsec Tunnel"i seçin.
  - Router A'nın WAN IP'sini Server IP'ye girin.
  - Router A'nın konfigürasyonunda girin IKE Pre-Shared Key değerinin aynısını girin.
  - IPsec Security Method için High(ESP) seçin ve Advanced'e tıklayın.
  - "Aggressive mode" seçin.

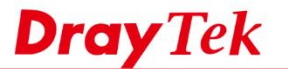

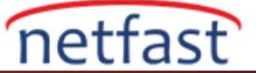

• Router A'daki Peer ID'yi Local ID'ye girin.

#### 2. Dial-Out Settings

| Type of Server I am calling           | Username                                  | ???                  |  |
|---------------------------------------|-------------------------------------------|----------------------|--|
|                                       | Password(Max 15 char)                     |                      |  |
| ○ L2TP with IPsec Policy None ▼       | PPP Authentication<br>PAP/CHAP/MS-CHAP/MS | S-CHAPv2 🔻           |  |
| Server IP/Host Name for VPN           | VJ Compression                            | 🖲 On 🔍 Off           |  |
| (such as draytek.com or 123.45.67.89) | IKE Authentication Metho                  | bd                   |  |
| 220.132.88.33                         | Pre-Shared Key                            |                      |  |
|                                       | IKE Pre-Shared Key                        | •••••                |  |
|                                       | Digital Signature(X.                      | 509)                 |  |
|                                       | Peer ID                                   | None 🔻               |  |
|                                       | Local ID                                  |                      |  |
|                                       | Iternative Subj                           | ect Name First       |  |
|                                       | Subject Name F                            | irst                 |  |
|                                       | Local Certificate                         | None 🔻               |  |
|                                       | IPsec Security Method                     |                      |  |
|                                       | Medium(AH)                                |                      |  |
|                                       | High(ESP) DES with                        | out Authentication 🔻 |  |
|                                       | Advanced                                  |                      |  |

- 3. TCP/IP Network Settings yapılandırma:
  - **IPsec with the Same Subnets'i etkinleştirin.**
  - Translated Type için Whole Subnet'i seçin.
  - Router A'da Local IP dönüşümünü **Remote Network IP** olarak girin.
  - Translated Local Network IP'yi girin. (Router A'da Remote Network IP'deki yapılandırmanın aynısı olamalıdır.)
  - Konfigürasyonu kaydetmek için **OK**'a tıklayın.

#### 5. TCP/IP Network Settings

| Remote Network IP   | 192.168.129.0    | From Local Subnet to Remote network, you have |
|---------------------|------------------|-----------------------------------------------|
| Remote Network Mask | 255.255.255.0    | Route                                         |
| Translated Local    | LAN1 <b>v</b> to | ✓ IPSec VPN with the Same Subnets             |
|                     | 192.168.11.0 d   | Translated Type                               |
|                     | Advanced         | Virtual IP Mapping                            |

4. Yapılandırmalardan sonra, Ağ Yöneticisi VPN Durumunu **VPN and Remote Access >> Connection Management** sayfasından kontrol edebilir.

| VPN Con<br>Current I | nection Status<br>Page: 1   |                           |                  |            |                 | P          | age No.         | Go     | >>   |
|----------------------|-----------------------------|---------------------------|------------------|------------|-----------------|------------|-----------------|--------|------|
| VPN                  | Туре                        | Remote IP                 | Virtual Network  | Tx<br>Pkts | Tx<br>Rate(Bps) | Rx<br>Pkts | Rx<br>Rate(Bps) | UpTime |      |
| 1<br>( toHQ )        | IPsec Tunnel<br>DES-No Auth | 220.132.88.33<br>via WAN1 | 192.168.129.0/24 | 4          | 3               | 7          | 3               | 0:4:35 | Drop |

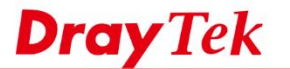

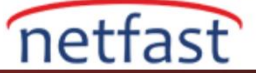

5. Router A'nın arkasındaki bir ana bilgisayara ulaşmak için Router B'nin arkasındaki bir Host IP adresini 192.168.129.0/255.255.255.0 subnette kullanabilir.

| Pinging 192 | 2.168.129.10 wit | h 32 bytes | of data:  |         |
|-------------|------------------|------------|-----------|---------|
| Reply from  | 192.168.129.10:  | bytes=32   | time=31ms | TTL=126 |
| Reply from  | 192.168.129.10:  | bytes=32   | time=78ms | TTL=126 |
| Reply from  | 192.168.129.10:  | bytes=32   | time=30ms | TTL=126 |
| Reply from  | 192.168.129.10:  | bytes=32   | time=31ms | TTL=126 |

#### Linux

- 1. VPN and Remote Access >> VPN Profile >> IPsec'e gidin aşağıdaki gibi bir profil oluşturun.
  - Basic sekmesinde **profil adı** girin ve **Enable**'yi etkinleştirin.
  - Router A'nın LAN Network'ünü Local IP /Subnet Mask'a girin.
  - **Remote Host**'da Router B'nin WAN IP'sini girin.
  - **Remote IP/ Subnet Mask**'da Router B'nin translated LAN IP'sini girin.
  - **Pre-Shared Key** girin.

| ile : branch2<br>Enable                               |                                                                |
|-------------------------------------------------------|----------------------------------------------------------------|
| sic Advanced GRE Proposal                             |                                                                |
| cal IP / Subnet 192.168.1,0 255                       | 255 255.0/24 👻                                                 |
| cal Next Hop : 0.0.0.0 (0.0                           | 0.0 : default gateway)                                         |
| mote Host : 200.200.200                               |                                                                |
| mote IP / Subnet 192 168 21 0 255                     | 255 255 0/24                                                   |
| 🖒 Add 🗎 Save                                          | Pr                                                             |
| IP.                                                   | Subnet Mask                                                    |
| re Remote Subnet :                                    | No items to show.                                              |
|                                                       | lode                                                           |
| e Main Mode U Aggressive M                            |                                                                |
| th Type : PSK Main Mode Mggressive M                  |                                                                |
| th Type : PSK Main Mode Aggressive in<br>shared Key : | gressive mode is disabled and Remote Host IP is 0.0.0.0 then t |
| th Type : PSK Main Mode Aggressive w<br>shared Key    | gressive mode is disabled and Remote Host IP is 0.0.0.0 then t |

2. Advanced sekmesinde, **Apply NAT Policy** için Enable seçin ve **Translated Local Network** için kullanılmayan bir IP aralığı girin. Ardından profili kaydetmek için **Apply**'a tıklayın.

**Dray** Tek

| Profile :<br>Enable | branch2                                  |           |                              |            |                  |   |  |
|---------------------|------------------------------------------|-----------|------------------------------|------------|------------------|---|--|
| Basic               | Advanced                                 | GRE       | Proposal                     |            |                  |   |  |
| Phase1 K            | ey Life Time :                           | 28800     | 1                            |            | Ī                |   |  |
| Phase2 K            | ey Life Time :                           | 3600      |                              |            | ]                |   |  |
| Perfect Fo          | orward Secrecy Sta<br>r Detection Status | tus: () E | nable 💿 Disa<br>nable 💿 Disa | ble<br>ble |                  |   |  |
| DPD Dela            | у:                                       | 30        |                              |            | 1                |   |  |
| DPD Time            | eout :                                   | 120       |                              |            | 1                |   |  |
| Ping to K           | eep Alive :                              | ) E       | nable 🛞 Disa                 | ble        |                  |   |  |
| Route / N           | AT Mode :                                | Route     | 2                            | ~          | 1                |   |  |
| Source IP           |                                          | auto_     | detect_srcip                 | *          |                  |   |  |
| Apply NA            | T Policy :                               | ) E       | nable 🔘 Disa                 | ble        |                  |   |  |
| Translate           | d Local Network :                        | 192.1     | 68.11.0                      |            | 255 255 255.0/24 | ~ |  |
| Netbios N           | laming Packet :                          | @ E       | nable 💿 Disa                 | ble        |                  |   |  |
| Multicast           | via VPN                                  | ) E       | nable 💿 Disa                 | ble        |                  |   |  |
|                     |                                          |           |                              |            | m                |   |  |

netfast

## Router B'nin Yapılandırması (VPN Client)

- 3. Benzer şekilde, VPN and Remote Access >> VPN Profile >> IPsec'e gidin ve aşağıdaki gibi bir profil ekleyin:
  - Basic sekmesinde, **Profil adı** girin ve **Enable**'yi etkinleştirin.
  - Router B'nin LAN Network'ünü Local IP /Subnet Mask'a girin.
  - Remote Host'da Router A'nın WAN IP'sini girin.
  - Remote IP/ Subnet Mask'da Router A'nın translated LAN IP'sini girin.
  - Router A'nın VPN profilinde girilen Pre-Shared Key değerini girin.

| IPsec                 |              |                 |          |                |              |             | mc:::m:::: |
|-----------------------|--------------|-----------------|----------|----------------|--------------|-------------|------------|
| Profile :<br>☑ Enable | branch       | 1               |          |                |              |             |            |
| Basic                 | Advanced     | GRE             | Proposal |                |              |             |            |
| Local IP / S          | Subnet :     | 192.168.1.0     |          | 255.255.255    | 5.0/24       | ~           |            |
| Local Next            | Hop :        | 0.0.0.0         |          | (0.0.0.0 : det | ault gatewa  | y)          |            |
| Remote Ho             | ost :        | 100.100.100.100 |          |                |              |             |            |
| Remote IP             | / Subnet :   | 192.168.11.0    |          | 255.255.255    | 5.0/24       | ~           |            |
|                       |              | 🚯 Add 📑 s       | Save     |                |              |             |            |
|                       |              | IP              |          | Sut            | onet Mask    |             |            |
| More Remo             | ote Subnet : |                 |          |                | No           | items to sh | IOW.       |
| IKE Phase             | 1:           | Main Mode       | Aggress  | ive Mode       |              |             |            |
| Auth Type             | :            | PSK             | ~        |                |              |             |            |
| Preshared             | Key :        | •••••           |          | (If Aggressive | e mode is di | sabled and  | Remote H   |
|                       |              | ECD             |          | -              |              |             |            |
| Security Pr           | rotocol      | ESP             | *        |                |              |             |            |

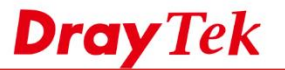

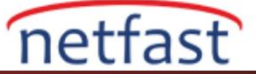

4. Advanced sekmesinde, **Apply NAT Policy** için Enable seçin ve Router A'nınkinden farklı bir Translated Local Network verin. Ardından, profili kaydetmek için **Apply**'a tıklayın.

| branchin                         |                                 |  |
|----------------------------------|---------------------------------|--|
| V Enable                         |                                 |  |
| Basic Advanced G                 | RE Proposal                     |  |
| Phase1 Key Life Time :           | 28800                           |  |
| Phase2 Key Life Time :           | 3600                            |  |
| Perfect Forward Secrecy Status : | Enable      Isable              |  |
| Dead Peer Detection Status :     | Enable      Disable             |  |
| DPD Delay :                      | 30                              |  |
| DPD Timeout :                    | 120                             |  |
| Ping to Keep Alive :             | Enable      Oisable             |  |
| Route / NAT Mode :               | Route                           |  |
| Source IP :                      | auto_detect_srcip v             |  |
| Apply NAT Policy :               | enable Disable                  |  |
| Translated Local Network :       | 192.168.21.0 255.255.255.0/24 🗸 |  |
| Netbios Naming Packet :          | Enable      Oisable             |  |
| Multicast via VPN                | Enable     Isable               |  |

5. VPN'i başlatmak için VPN and Remote Access >> Connection Management'a gidin, oluşturulan Profili seçin ve Connect'e tıklayın.

| Connection Management | History |      |         |           |                         |  |
|-----------------------|---------|------|---------|-----------|-------------------------|--|
| connection Management | HISTOLY |      |         |           |                         |  |
| Dial-Out tool         |         |      |         |           |                         |  |
| 0.00000               |         | aab2 | Connect | ( Defrech | Auto Pofrash : 1 Minuto |  |

6. Tüm ayarlar eşleşirse, VPN bağlantısı kurulur. Bağlantı durumunda, Virtual ağın translated IP adresi olduğunu göreceğiz.

| Con  | nection Mana  | geme  | nt Hi          | story |                   |    |                     |   |        |             |                   |     |                   |       |                   |     |                   |     |        |
|------|---------------|-------|----------------|-------|-------------------|----|---------------------|---|--------|-------------|-------------------|-----|-------------------|-------|-------------------|-----|-------------------|-----|--------|
| Dial | -Out tool     |       |                |       |                   |    |                     |   |        |             |                   |     |                   |       |                   |     |                   |     |        |
|      | IPsec OF      | PTP   | ) SSL          | Profi | les :             |    |                     |   | 👻 🔁 Co | nect        | 🗳 Refr            | esh | Auto Re           | fresh | : 1 Minute        |     |                   | ~   |        |
| 1    |               |       |                |       |                   |    |                     |   |        |             |                   |     |                   |       |                   |     |                   |     |        |
|      |               | Statu | IS             |       |                   |    |                     |   |        |             |                   |     |                   |       |                   |     |                   |     |        |
| VPN  | Connection    |       |                |       |                   | _  |                     |   |        | -           |                   |     |                   | 1.00  |                   | 1.0 |                   |     |        |
| VPN  | Search        | 1     | Search         | 1     | Search            | 5  | Search              | 3 | Search | 1           | Search            | 1   | Search            | 8     | Search            | 0   | Search            | 0   | 1 36   |
| VPN  | Search<br>VPN | 1     | Search<br>Type | 1     | Search<br>Interfa | ce | Search<br>Remote IP | 3 | Search | 1<br>1<br>1 | Search<br>Up Time | 1   | Search<br>RX Rate | 8     | Search<br>TX Rate | Ø   | Search<br>RX Byte | 600 | л<br>Т |

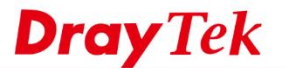

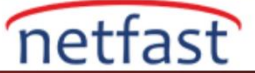

7. Artık uzaktaki ağa tranlated IP adresinden erişebiliyoruz.

```
Diagnostics >> Ping/Trace Route

Ping/Trace Route

PING 192.168.21.1 (192.168.21.1) from 192.168.1.1: 56 data bytes

64 bytes from 192.168.21.1: icmp_seq=0 ttl=64 time=29.4 ms

64 bytes from 192.168.21.1: icmp_seq=1 ttl=64 time=28.6 ms

64 bytes from 192.168.21.1: icmp_seq=3 ttl=64 time=28.8 ms

64 bytes from 192.168.21.1: icmp_seq=4 ttl=64 time=28.7 ms

--- 192.168.21.1 ping statistics ---

5 packets transmitted, 4 packets received, 20% packet loss

round-trip min/avg/max = 28.6/28.8/29.4 ms

Send ICMP ECHO_REQUEST packets done.
```